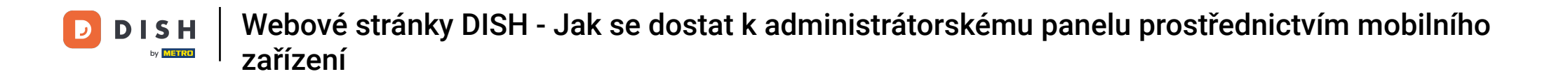

Jakmile se přihlásíte do aplikace DISH, klikněte na Webové stránky DISH.

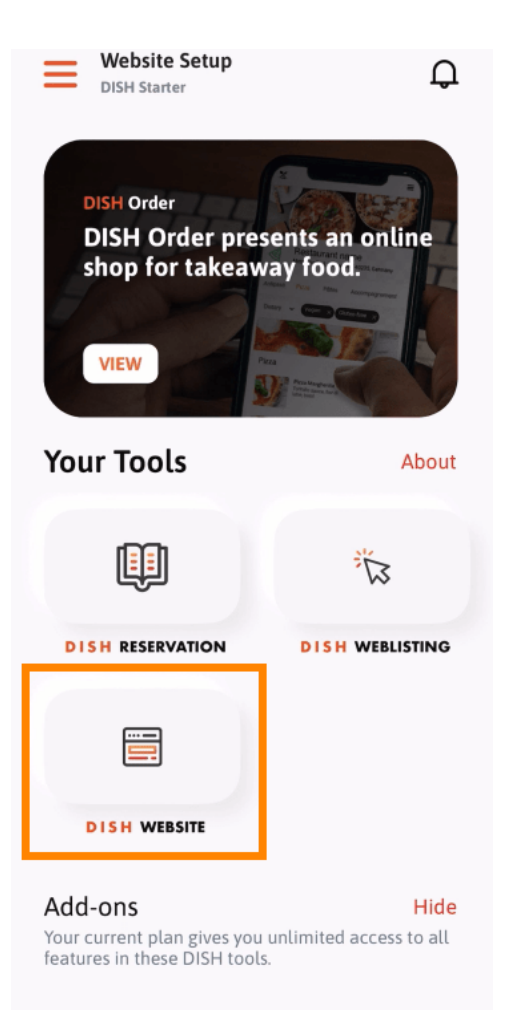

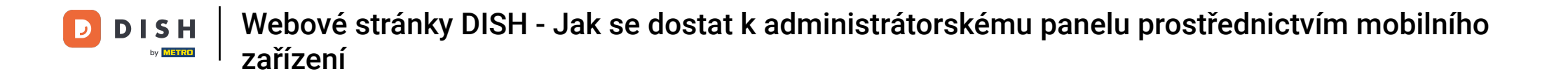

Poté z nabídky rychlých akcí vyberte možnost Webové stránky DISH. Poznámka: K otevírací době a obsahu se dostanete rychleji, když je otevřete odtud.

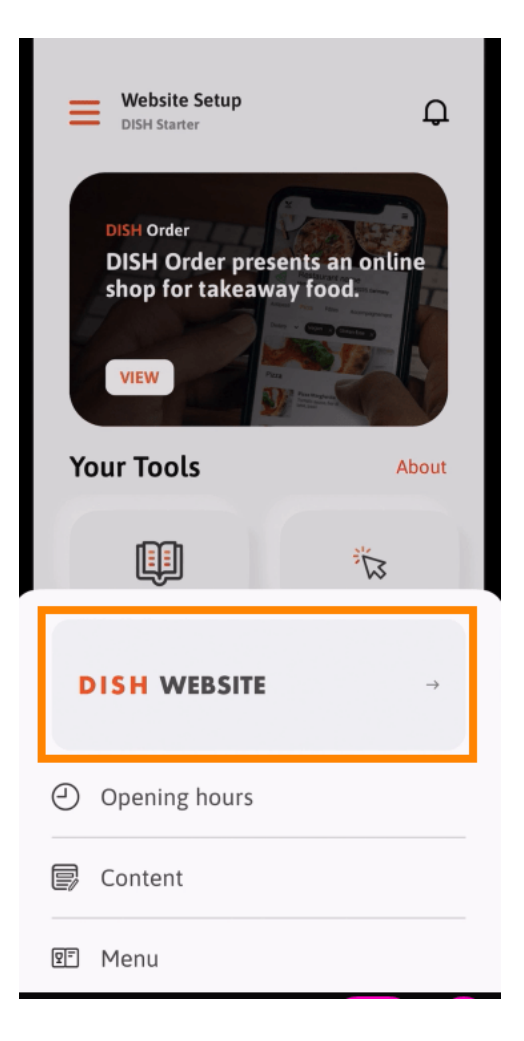

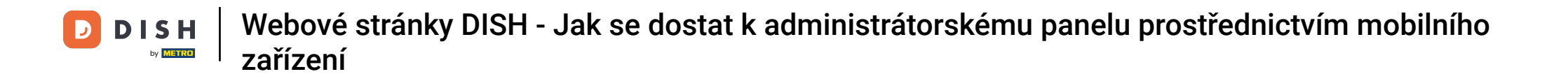

To je vše. Nyní máte přístup k ovládacímu panelu webových stránek DISH.

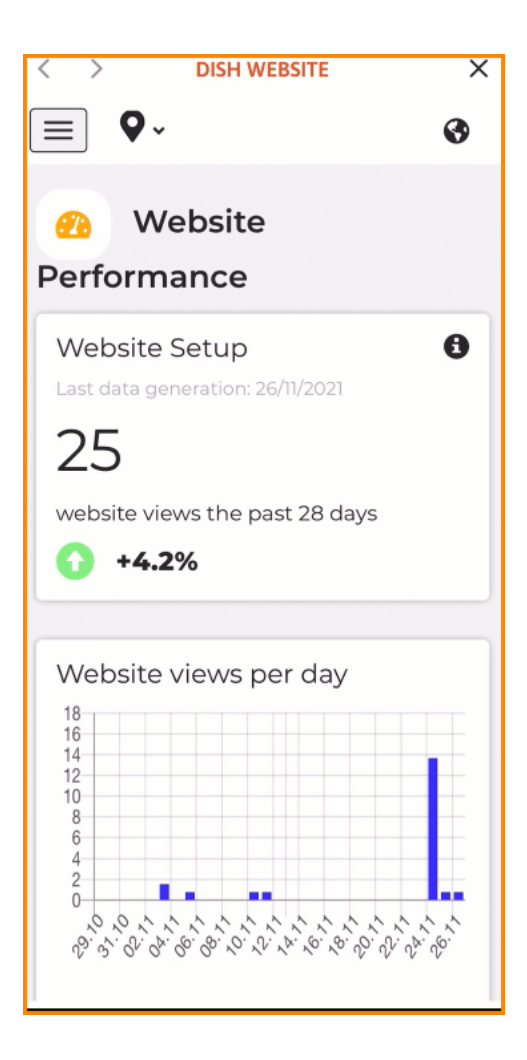

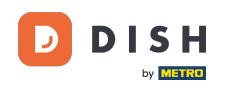

Webové stránky DISH - Jak se dostat k administrátorskému panelu prostřednictvím mobilního zařízení

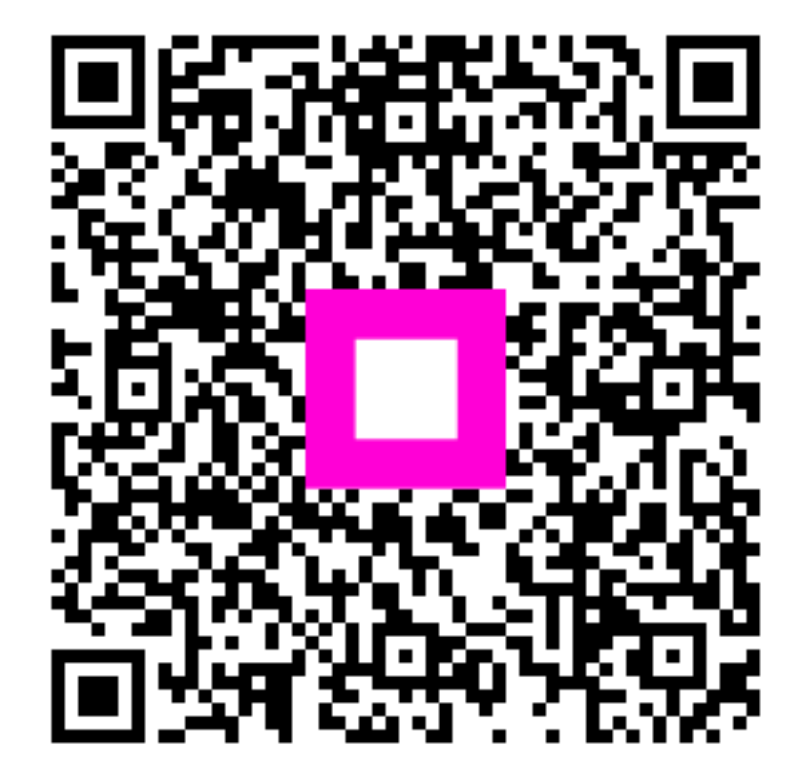

Naskenujte pro přechod do interaktivního přehrávače